## 附件: 2024 年度大创项目系统申报操作指南

## 一、系统登录

1. 登入安徽工程大学大学生创新创业训练计划管理系统网址: http://172.16.7.46/CXCY/AHPU

| ● 首页 同新闻动态 🕑 通知公告 同项目公示 🗅 资料下载 | ◎用户登录 |
|--------------------------------|-------|
| 首页                             |       |
| (更 新闻动态:                       | 更多》   |
| 2023                           |       |

2. 学生的账号是"学号",初始密码是"学号@Cxcy123!";教师的账号是"工号",初始密码是"工号@Cxcy123!"。学生和教师首次登入之后,可以修改账号密码。

|                        | × |
|------------------------|---|
| 登录•大学生创新创业训<br>练计划管理系统 |   |
| 用户账号                   |   |
| 用户账号                   |   |
| 湾母                     |   |
| 密码                     |   |
| Notes IRZA             |   |
| 登录                     |   |
|                        |   |

## 二、项目负责人填写项目申报书

学生登录系统后,点击**立项管理---申报项目**菜单,点击页面上 新增按钮进入项目申报页面,逐项填报。若您不确定填写的内容未定 稿,可点击"**暂存**"。暂存后还可以不断修改申请书的内容;提交后 则不能修改申请书中内容,此时可联系或者提醒指导教师进行审核。

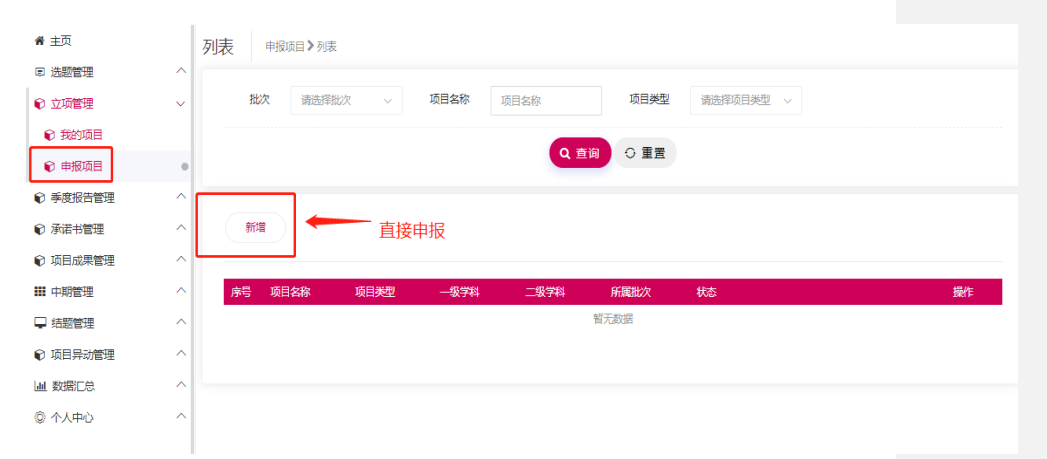

## 三、第一指导教师审核项目申报书

第一指导教师登录系统,点击**立项管理---指导教师审核**菜单, 在页面上教师可查看待审核的项目,点击页面列表"操作栏"进入申 报书审核页面,可进行以下选项操作:审核通过、退回修改、终止申 报(**审核通过**,等待学院管理员审核;退回修改,该项目退回至项目 负责人,您可提醒项目负责人进行修改;终止申报,即代表本项目终 止)。

| 骨 主页       |   | 列表 指导数师审核项目 > 列波                                                     |
|------------|---|----------------------------------------------------------------------|
| ☞ 选题管理     | ^ |                                                                      |
| € 立项管理     | ~ | 批次 適告容批次 项目名称 项目名称 项目类型 请选择项目类型 审核状态 未审核 <                           |
| ♥ 指导教师审核项目 | • | Q.查询                                                                 |
| € 季度报告管理   | ^ | _                                                                    |
| ₩ 中期管理     | ^ |                                                                      |
| 🖵 結题管理     | ^ | 批量申核                                                                 |
| € 项目异动管理   | ^ |                                                                      |
| 山 数据汇总     | ^ | 批量审核前,需要先选择上方批欠,分批次审核。                                               |
| ② 个人中心     | ^ | ■ 序号 项目名称 项目类型 —级学科 二级学科 所蔵批次 状态 · · · · · · · · · · · · · · · · · · |
|            |   | □ 1 37 如日本 如何 如何 如何 如何 如何 如何 如何 如何 如何 如何 如何 如何 如何                    |
|            |   |                                                                      |
|            |   |                                                                      |
|            |   | 共(页1%记录,当前显示:第1页(第1到1记录)                                             |
|            |   |                                                                      |

四、学院管理员审核申报书

学院管理员,点击**立项管理一学院审核**菜单,页面点击"操作栏 --学院审核"进入审核页面,审核页面可以查看学生提交的申报书。 学院管理员依次选择审核状态,审核级别,输入审核意见。支持批量 审核。

批注 [1]: 如何操作也要体现

| <b>希</b> 主页 |        | 列表 学院軍 | 『核项目》列表 |        |                |                |               |        |          |                  |      |  |
|-------------|--------|--------|---------|--------|----------------|----------------|---------------|--------|----------|------------------|------|--|
| ■ 系统管理      | ^      |        |         |        |                |                |               |        |          |                  |      |  |
| ⊕ 专家组设置     | $\sim$ | 批次     | 422批次   | ~      | 项目名称           | 项目名称           | 项目类型          | 请选择项目外 | ₩型 ~ 項目  | <b>级别</b> 请选择项目的 | 段別 〜 |  |
| @ 选题管理      | $\sim$ | 审核状态   | 未审核     | ~      | 每页显示<br>各数     | 20张            | > 学生拟申<br>描码则 | 请选择学生的 | 1申报{~    |                  |      |  |
| € 立项管理      | ~      |        |         |        | 2384           |                | 10-0019       |        |          |                  |      |  |
| ♥ 分配院級专家組   |        |        |         |        |                | ٩              | 直询 〇 重置       |        |          |                  |      |  |
| ♥ 学院专家组评审情况 |        |        |         |        |                |                |               |        |          |                  |      |  |
| € 学院审核      | 0      | 批量审核   | 批量调整    | 會项目级别  |                |                |               |        |          | 进入审核页面           |      |  |
| € 项目调整      |        |        |         |        |                |                |               |        |          | 进入审核页面           |      |  |
| € 生成项目编号    |        |        |         |        |                |                |               |        |          | 进入审核页面           |      |  |
| € 季度报告管理    | $\sim$ |        | ●       | 二限学科 🛊 | 第一主持人 🗢        | 第一指导教师         | 院级专家评审平均分 🖨   | 所属批次   | 状态       |                  | 操作   |  |
| ■ 中期管理      | ^      | 院级     | 哲学      | 哲学类    | szm01<br>szm01 | tzm01<br>tzm01 | 8             | 422批次  | 競专家组完成评审 |                  |      |  |
| ➡ 结题管理      | $\sim$ |        |         |        |                |                |               |        |          |                  | _    |  |
| ☯ 项目异动管理    | ^      | 4      |         |        |                |                |               |        |          |                  | -    |  |
| Lel.数据汇总    | ^      |        |         |        |                |                | < 1 > >>      |        |          |                  |      |  |

审核状态包括: 审核通过、退回修改、终止申报。

审核通过,等待学校管理员进行最终审核;审核退回,该项目退 回至项目负责人,您可联系或者提醒项目负责人进行修改;终止申 报,即代表本项目终止)。

| 倄 主页        |   |                       |  |
|-------------|---|-----------------------|--|
| ■ 系统管理      | ^ |                       |  |
| ◎ 专家组设置     | ^ | 审核状态:                 |  |
| ▣ 选题管理      | ^ | 请选择审核状态 ~             |  |
| € 立项管理      | ~ |                       |  |
| € 分配院级专家组   |   | · 審核级則:               |  |
| € 学院专家组评审情况 |   | 请洗得审核积别 ~             |  |
| € 学院审核      | • | PERSONAL PROFESSIONAL |  |
| € 项目调整      |   |                       |  |
| € 生成项目编号    |   | 审核意见                  |  |
| € 季度报告管理    | ^ | 审核意见                  |  |
| ⅲ 中期管理      | ^ |                       |  |
| 🖵 结题管理      | ^ |                       |  |
| ☯ 项目异动管理    | ^ |                       |  |
| Ш 数据汇总      | ^ |                       |  |
| © 个人中心      | ^ | 提交取消                  |  |
|             |   |                       |  |